TO: EPSON 愛用者

FROM: EPSON 客服中心

主題敘述: 原廠連續供墨系統 EPSON L565 如何自訂 6x8 相片大小列印(Windows10 系統)

## 適用機型:原廠連續供墨系統 EPSON L565

(以原廠連續供墨系統 EPSON L565, Win10-64 bit 為例)

步驟1、點選左下角「視窗」功能後同時按滑鼠右鍵,再點選「控制台」功能, 並進入「裝置和印表機」功能。

|      | 裝置管理員(M)          |     |
|------|-------------------|-----|
|      | 網路連線(W)           |     |
|      | 磁碟管理(K)           |     |
| 4    | 電腦管理(G)           |     |
|      | 命令提示字元(C)         |     |
| H    | 命令提示字元 (系統管理員)(A) |     |
|      |                   |     |
|      | 控制台(P)            |     |
| Ru   | 檔案總管(E)           |     |
|      | 搜尋(S)             |     |
| 1    | 執行(R)             |     |
| qc – | ■機或登出(U) >        |     |
|      |                   |     |
|      |                   | 🧿 🐗 |

步驟2、選擇「檢視裝置和印表機」。

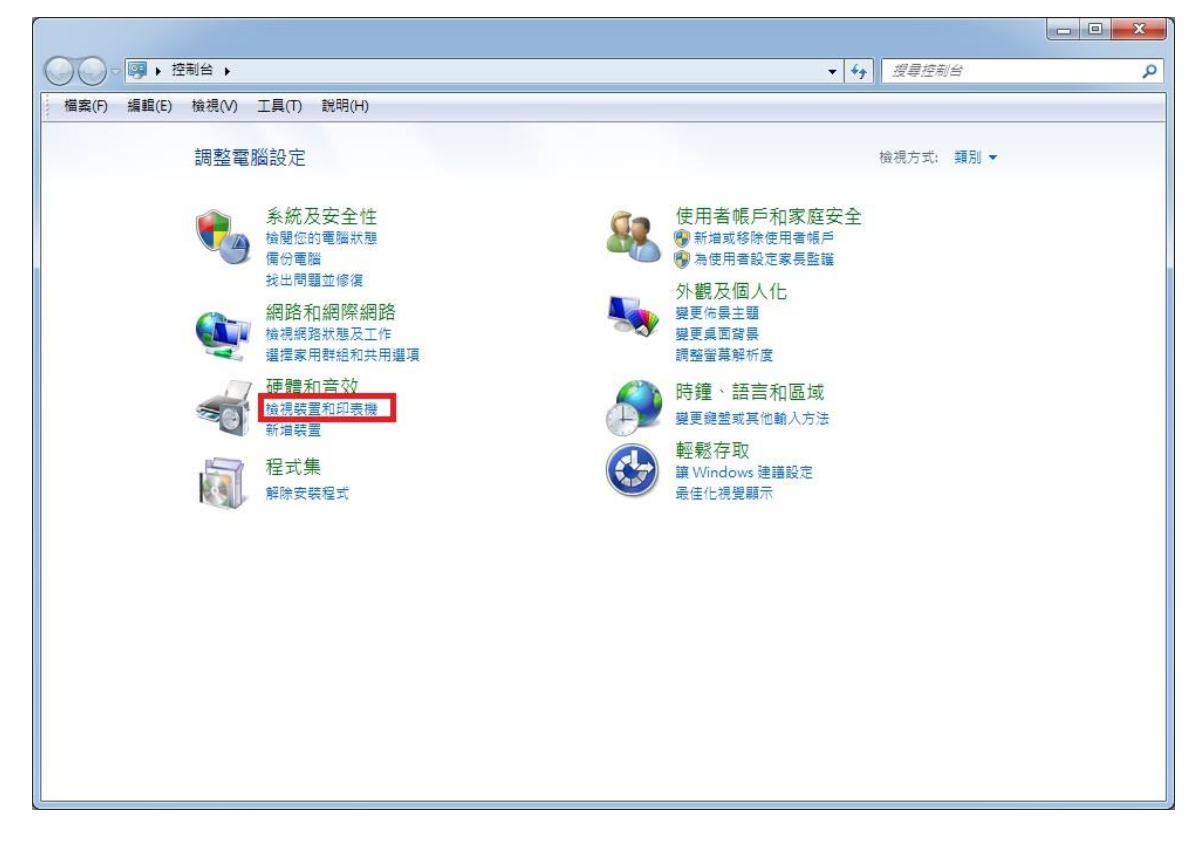

步驟3、滑鼠在印表機圖示上點右鍵,點選「列印喜好設定」。

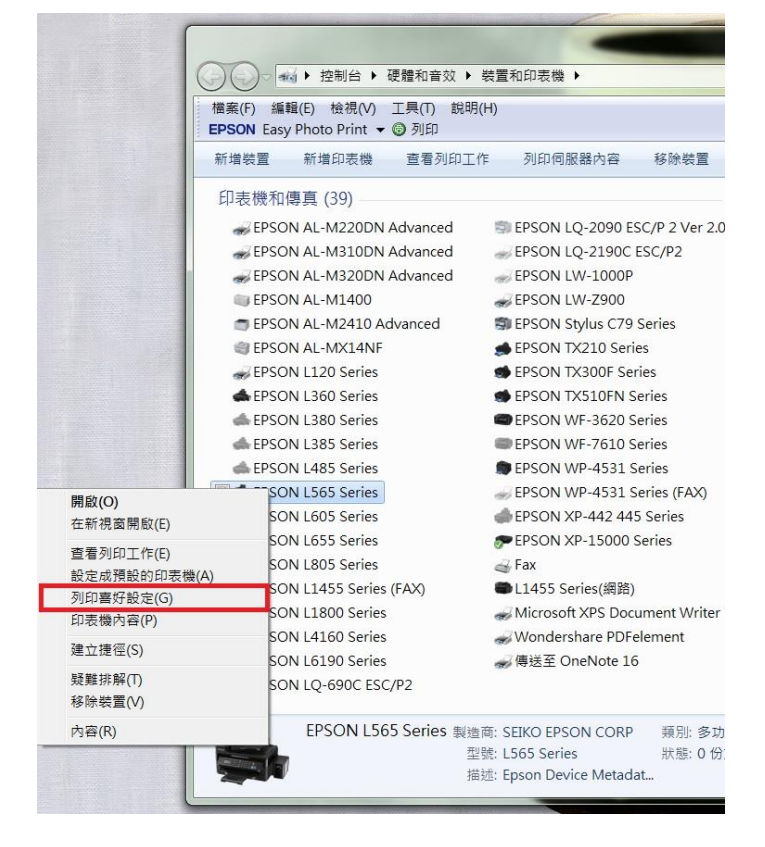

步驟4、在喜好設定的文件大小選擇「自訂」

| ■ EPSON L565 Series 列印喜好設定                                                                                                    |                                    |                                                                                                    |  |  |  |  |
|----------------------------------------------------------------------------------------------------|------------------------------------|----------------------------------------------------------------------------------------------------|--|--|--|--|
| 主選單 更多選項 維護                                                                                                    |                                    |                                                                                                    |  |  |  |  |
| 列印預設值                                                                                                    |                                    |                                                                                                    |  |  |  |  |
| 新增/移除預設值                                                                                                    | 文件大小                               | 🗚 210 x 297 mm 💌                                                                                                    |  |  |  |  |
| <ul> <li>1 文件-快速</li> <li>1 文件-標準品質</li> <li>2 文件-高品質</li> <li>1 文件-二合一</li> <li>1 文件-快速灰階</li> <li>2 文件-灰階</li> <li>2 文件-灰階</li> </ul> | 列印方向<br>紙張種類<br>品質選項<br>色彩<br>雙面列印 | A4 210 x 297 mm<br>10 x 15 cm (4 x 6 in)<br>13 x 18 cm (5 x 7 in)<br>A6 105 x 148 mm<br>A5 148 x 210 mm<br>B5 182 x 257 mm<br>9 x 13 cm (3.5 x 5 in)<br>13 x 20 cm (5 x 8 in)<br>20 x 25 cm (8 x 10 in)<br>16:9 wide size (102 x 181 mm)<br>-100 x 148 mm<br>Envelope #10 4 1/8 x 9 1/2 in<br>Envelope DL 110 x 220 mm |  |  |  |  |
|                                                                                                    | 版面配置<br>份數 1                       | Envelope C6 114 x 162 mm<br>Letter 8 1/2 x 11 in<br>Legal 8 1/2 x 14 in<br>A3 297 x 420 mm<br>A3+ 329 x 483 mm<br>A2 420 x 594 mm<br>—B4 257 x 364 mm<br>B3 364 x 515 mm<br>目前                                                                                                    |  |  |  |  |
|                                                                                                    |                                    | ☑ 反序列即                                                                                                    |  |  |  |  |
| 顯示設定       預設值                                                                                                    | 靜音模式<br>□列印預視<br>□工作配置Lite         | 關閉                                                                                                    |  |  |  |  |
|                                                                                                    | 確定                                 | 取消                                                                                                    |  |  |  |  |

步驟 5、輸入自訂紙張名稱,並輸入紙張寬度及長度(6 x 8 相片規格為 152 × 203 mm) 設定好後點選「儲存」後確定。

| 紙張大小自訂                                         |                                                          |
|------------------------------------------------|----------------------------------------------------------|
|                                                | 紙張寬度 152.0 🝚 [89.0 215.9]<br>紙張長度 203.0 🝚 [127.0 1117.6] |
|                                                | 單位                                                       |
| <ul><li>■管理員保護</li><li>儲存</li><li>刪除</li></ul> | 確定 取消 說明                                                 |

| 紙張大小<br>自訂<br>6*8 | 紙張大小名稱<br>6*8                                                 |
|-------------------|---------------------------------------------------------------|
|                   | 紙張寬度 152.0 ♀ [89.0 215.9]<br>紙張長度 203.0 ♀ [127.0 1117.6<br>單位 |
| □管理員保護            | <ul> <li>③ 公釐</li> <li>⑦ 英吋</li> </ul>                        |

步驟 6、紙張種類選擇「Epson Premium Glossy」,再按確定即可。

| 主選單 更多選項 維護 列印預設備                                                                                                    |                                                |                                                             |
|----------------------------------------------------------------------------------------------------|------------------------------------------------|-------------------------------------------------------------|
| 新增/移除預設值                                                                                                    | 〕 文件大小                                         | 6*8                                                         |
| <ul> <li>1 文件-快速</li> <li>1 文件-標準品質</li> <li>2 文件-高品質</li> <li>1 文件-こ合一</li> <li>1 文件-快速反階</li> <li>2 文件-次階</li> </ul> | 列印方向<br>紙張種類<br>品質選項                           | ● 直印 ● 横印<br>plain papers ▼<br>plain papers ■<br>From Matto |
|                                                                                                    | <ul> <li>色彩</li> <li></li> <li>雙面列印</li> </ul> | Bpson Fremium blossy<br>Envelope<br>關閉                      |
|                                                                                                    |                                                | ······<br>設定                                                |
|                                                                                                    | 版面配置                                           | 關閉 ▼ 排列方式                                                   |
|                                                                                                    | 份數 1                                           | <ul><li>逐份列印</li><li>反序列印</li></ul>                         |
|                                                                                                    | 」<br>■ 列印預視                                    | 關閉                                                          |
| 預設值 墨水存量                                                                                                    | ] 🔲 工作配置Li                                     | te                                                          |